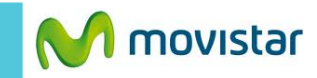

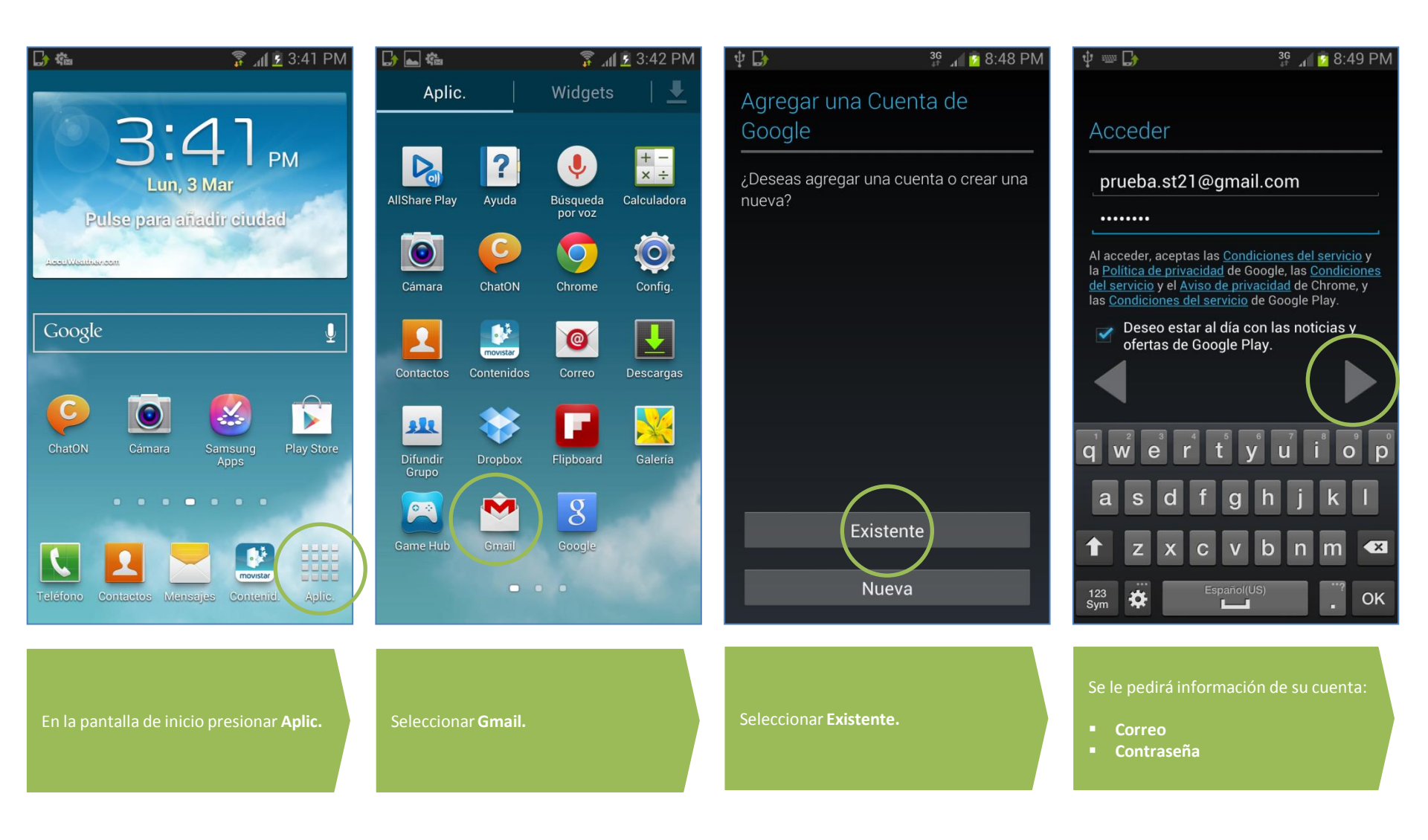

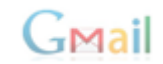

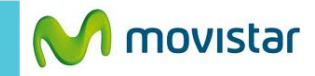

## 

Usa tu cuenta de Google para crear copias de seguridad de tus aplicaciones y de tus parámetros de configuración (como marcadores y contraseñas Wi-Fi), entre otros datos.

Puedes cambiar la configuración de tus copias de seguridad cuando lo desees en Configuración.

Hacer copias de seguridad para este teléfono con mi cuenta de Google

## 뷰 🔐 💈 8:49 PM

🖉 prueba.st21@gmail.com 🖌

🌵 🕻 🖻

## Cuenta no sincronizada

Esta cuenta no está configurada para sincronizar el correo automáticamente. Toca **Sincronizar ahora** para sincronizar el correo una vez o **Cambiar la configuración de sincronización** para que esta cuenta sincronice el correo automáticamente.

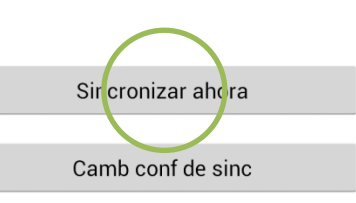

Si aparece la siguiente pantalla presionar **el icono de flecha**.

Finalmente presionar la opción **Sincronizar ahora.** 

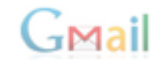